## How to Enter Final Grades in Banner Self Service

| 1                        | Navigate to <u>www.sunyacc.edu/login</u> and select "BANNER" to log in with your 500#<br>and Pin.                                                       |
|--------------------------|----------------------------------------------------------------------------------------------------|
|                          |                                                                                                    |
| 2                        | Click "Faculty Services"                                                                                                    |
| Self-S                   | JNYADIRONDACK<br>Service Banner                                                                                                    |
| Person                   | al Information Student Financial Aid Faculty Services Employee Finance                                                                                  |
| enu                      |                                                                                                    |
|                          | to Banner Self Service! Last web access on Jun 20, 2023 at 01:33 pm                                                                                     |
| Informations, contact in | DD<br>formation and directory profile; review name or social security number change information; Change your PIN; Lookup your network account and passw |
| sdemic record            | is and course registration                                                                                                    |
| ancial Aid sta           | tus and records                                                                                                    |
| nd Adviso                | rs                                                                                                    |

### **3** Click "Final Grades"

Student Information Menu Schedule Planner Guest Mode Schedule Planner Advisor Mode Look Up Classes Term Selection **CRN** Selection Faculty Detail Schedule Week at a Glance Detail Class List Summary Class List Detail Wait List Summary Wait List Midterm Grades Final Grades **Registration** Overrides Add or Drop Classes Electronic Gradebook by Component Faculty and Advisor Security Information Menu dent's transcript; View a student's grades; Display your security setup. - Assignments Assignment History

| 4 Clic      | < this dropdown.                                                             |
|-------------|------------------------------------------------------------------------------|
| Se          | f-Service Banner                                                             |
| SUNY-ADK    | Personal Information Student Financial Aid Faculty Services Employee Finance |
| Search      | Go                                                                           |
| Select 1    | erm                                                                          |
| Select a Te | rm: Fall 2023                                                                |
| Submit      |                                                                              |
| RELEASE:    | .7.1                                                                         |
| © 2023 Ellu | cian Company L.P. and its affiliates.                                        |
|             |                                                                              |

2

#### Select the term you are entering grades for then click Submit.

| Q Personal Information Student Financial Aid Faculty Services Employee Finance<br>SUNY-ADK | e                 |
|--------------------------------------------------------------------------------------------|-------------------|
| Search Go                                                                                  |                   |
| Select Term                                                                                |                   |
| Select a Term: Spring 2023 V                                                               |                   |
| Submit                                                                                     |                   |
| RELEASE: 8.7.1                                                                             |                   |
| © 2023 Ellucian Company L.P. and its affiliates.                                           |                   |
|                                                                                            |                   |
|                                                                                            |                   |
|                                                                                            |                   |
|                                                                                            |                   |
|                                                                                            |                   |
| 6 Click this dropdown to view all assigned sections.                                       |                   |
| Self-Service Banner                                                                        |                   |
| Personal Information Student Financial Aid Faculty Services Employee Finance SUNY-ADK      | e                 |
| Search Go                                                                                  |                   |
| Select a CRN                                                                               |                   |
| CRN: Photography I - 50827 - 0 Midterm/0 Final grades for 5 Students V                     | _                 |
| Submit                                                                                     |                   |
| Bhataaraahu I. 50007. 0 Midtare /0 First wadaa far 5 Studaata                              | [ Enter CRN Direc |
| RELEASE: 0.7.2.9.C                                                                         |                   |
| © 2023 Ellucian Company L.P. and its affiliates.                                           |                   |
|                                                                                            |                   |

# **7** Click the Submit button to pick the course to grade.

| Jean             | ch Go                                                                                          |                    |
|------------------|------------------------------------------------------------------------------------------------|--------------------|
| Sel              | ect a CRN                                                                                      |                    |
| CRN              | Photography I - 50827 - 0 Midterm/0 Final grades for 5 Students V                              |                    |
| RELE             | ASE: 8.7.2.9.E                                                                                 | Enter CRN Directly |
| © 20             | 23 Ellucian Company L.P. and its affiliates.                                                   |                    |
|                  |                                                                                                |                    |
|                  |                                                                                                |                    |
| 8                | Click this dropdown for each student to assign the appropriate letter §                        | grade.             |
| <b>8</b><br>1/23 | Click this dropdown for each student to assign the appropriate letter §<br>/2023 to 06/16/2023 | grade.             |

| t Name | ID | Credits | Registration Statu             | s Grade | Rolled | Last Attend Dat<br>MM/DD/YYYY | e Attend Hours<br>0-999.99 | Registrati |
|--------|----|---------|--------------------------------|---------|--------|-------------------------------|----------------------------|------------|
|        |    | 3.000   | **Registered**<br>Jan 20, 2023 | None ~  | N      |                               |                            | 5          |
|        |    | 3.000   | **Registered**<br>Jan 20, 2023 | None 🗸  | ] N    |                               |                            | ]1         |
|        |    | 3.000   | **Registered**<br>Jan 20, 2023 | None 🗸  | ] N    |                               |                            | 2          |
|        |    | 3.000   | **Registered**<br>Jan 20, 2023 | None 🗸  | ) N    |                               |                            | 4          |
|        |    | 3.000   | **Registered**<br>Jan 20, 2023 | None 🗸  | ] N    |                               |                            | 3          |
|        |    |         |                                |         |        |                               |                            |            |

Once you are done, click the submit button.

| Record Number Student Name      | ID         | Credits   | Registration Status            | Grade | Rolled   | Last Attend Date<br>MM/DD/YYYY | At<br>0- |
|---------------------------------|------------|-----------|--------------------------------|-------|----------|--------------------------------|----------|
| 1                               |            | 3.000     | **Registered**<br>Jan 20, 2023 | A     | • N      |                                |          |
| 2                               |            | 3.000     | **Registered**<br>Jan 20, 2023 | A- •  | • N      |                                |          |
| 3                               |            | 3.000     | **Registered**<br>Jan 20, 2023 | A     | N        |                                |          |
| 4                               |            | 3.000     | **Registered**<br>Jan 20, 2023 | A- •  | N        |                                |          |
| 5                               |            | 3.000     | **Registered**<br>Jan 20, 2023 | A     | N        |                                |          |
| Submit Reset                    | There is a | 60 minute | time limit starting at         | 01:34 | om on Ju | n 20, 2023 for this            | pag      |
| Please submit the grades often. |            |           |                                |       |          |                                |          |
| Prease submit the grades often. |            |           |                                |       |          |                                |          |

If you need to submit an Incomplete, select the button from the top of the page and fill out the PDF document to be emailed to registrar@sunyacc.edu for processing.

| Enter final grades and las | t attendand | ce date and | d hours. If C | onfidential appears next to a stu | dent's name, the personal info |
|----------------------------|-------------|-------------|---------------|-----------------------------------|--------------------------------|
| **REMINDER: To assig       | n a grade   | of incom    | plete (I), a  | "Report of Incomplete" form       | must be completed and sul      |
| completed contract is rec  | eived. Get  | Report of I | ncomplete for | m                                 |                                |
| Course Information         |             |             |               |                                   |                                |
| Photography I - ART 1      | 04 HS4      |             |               |                                   |                                |
| CRN:                       | 50827       |             |               |                                   |                                |
| Course Start/End Date      | : 01/23/20  | 023 to 06   | /16/2023      |                                   |                                |
| Students Registered:       | 5           |             |               |                                   |                                |
| Students Graded:           | 5           |             |               |                                   |                                |
| 🏝 Please submit the grad   | les often.  | There is a  | 60 minute     | time limit starting at 01:34 p    | om on Jun 20, 2023 for this    |
| 5 Grade(s) assigned: 5     | of 5 stude  | nts on thi  | s page hav    | e been graded                     |                                |
| Final Grades               |             |             |               |                                   |                                |
| Record Number Studer       | nt Name     | ID          | Credits       | Registration Status Grade         | Rolled Last Attend Date        |

####